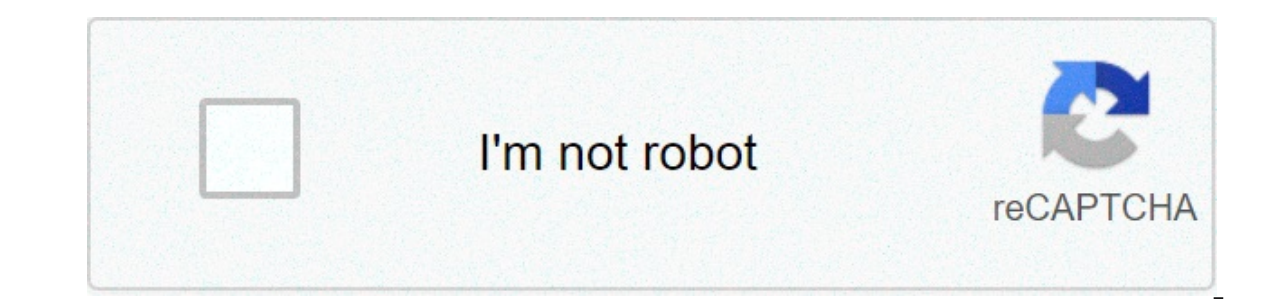

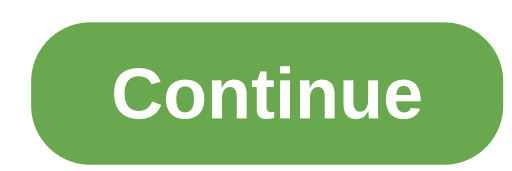

## Printing a password protected pdf file

Follow the procedure below to print password-protected PDF files. On the [Start] menu, point to [All Programs], [DeskTopBinder], and then click [Start], and then click [Next>] repeatedly until the [Printing Function2] dialog box appears. In the [Printing Function2] dialog box appears. In the [Printing Function2] dialog box appears. Function 2] dialog box, click [Properties...]. The [PDF Direct Print Properties] dialog box appears, Select the [Use PDF Password] check box at the bottom right of the dialog box, and then click [OK]. Click [Next>] repeatedly until [Finish] appears, Click [Finish]. The [PDF Direct Print Properties] dialog box appears, Select the function of the dialog box. print over the PDF Direct Printing icon on the Function Palette and drop it there. The [Output File List - PDF Direct Print] dialog box appears. Click on the PDF file you want to print, making it appear highlighted, and then click [OK]. The [PDF Direct Print] dialog box appears. In the [PDF Direct Print] box at the bottom right of the dialog box, enter the password for the PDF file you want to print, and then click [OK]. The password for the PDF file is printed. Before printing a password for the PDF file you want to print. And then click [OK]. The password for the PDF file is printed. Before printing a password for the PDF file you want to print. file by selecting [Change PDF Password] in the [PDF Menu] on the machine's control panel. If a [PDF Group Password] for the [PDF Menu] has been specified using DeskTopBinder Lite or the machine's control panel, the same group password must be set on the other also. Top Page > Software Guide > Printing Documents > Printing a PDF File Directly > Using DeskTopBinder Lite > Printing PDF password-protected documents Follow the procedure below to print password- protected PDF files. On the [Start] menu, point to [All Programs], [DeskTopBinder], and then click [Extended Features Wizard]. The [Extended Features Wizard] dialog box appears. Click [Start], and then click [Next>] repeatedly until the [Printing Function2] dialog box, appears. In the [Printing Function2] dialog box, click [Properties]. The [PDF Direct Print Properties]. The [PDF Direct Printing Function2] dialog box, click [Properties]. The [PDF Direct Print Properties]. The [PDF Direct Print Properties]. The [PDF Direct Click [Finish]. The [Extended Features Wizard] dialog box closes. Drag the PDF file you want to print over the PDF Direct Printing icon on the Function Palette and drop it there. The [Output File List-PDF Direct Print] dialog box appears. Click on the PDF file you want to print, making it appear highlighted, and then click [OK]. The [PDF Direct Print] dialog box appears. Click on the PDF file you want to print, making it appear highlighted, and then click [OK]. The [PDF Direct Print] dialog box appears. Print Properties] dialog box appears. In the [PDF password:] box at the bottom right of the dialog box, enter the password for the PDF file is printed. Before printing a password-protected PDF file, perform one of the followings: In the [PDF Direct Print Properties] dialog box, enter the password for the PDF file by selecting [Change PDF Password] in the [PDF Menu] has been specified using DeskTopBinder Lite or the printer's control panel, the same group password must be set on the other also. PDF Direct Print Properties Setting name: Displays the plug-in configuration name (up to 63 single byte characters) Change Icon...Changes the icon displayed on the tool bar. PrinterDisplays a list of RPCS drivers that support PDF direct printing. DuplexPrints on both sides of sheets. LayoutPrints multiple pages on a single sheet, Punch (not available for this printer) Staples together printed sheets, Staple (not available for this printer) Staples together printing mode if this check box is selected. Orientation: Specify the original's orientation. Number of copies Specify the number of copies to print. CollateSorts printed sheets. RangeSpecify which paper to print. Printout paper size:Specify the paper size you want copies to be printed onto. Color/Black and White:Specify color or black-and-white printing. Resolution:Specify a print resolution. PDF password:Enter the password for password-protected PDF files. A password-protected PDF file cannot be printed unless its password is entered here. Group password is assigned to DeskTopBinder Lite and this field. The group password is assigned to DeskTopBinder Lite and this field. print pdf protection tool? We always like improving our products based on your suggestions. Please send your feedback (or ask questions) to us in the contact page. Return KB main page Yon can set a password for a print job so that it starts printing only after entering the password on the printer's control panel. AUGUST 2, 2018DIGITAL PRINTINGA portal document format was a file format that had been introduced in the year 1990. It is a fixed-layout flat document which consists of fonts, texts, vector graphics and other information. Various restrictions can be imposed on the file such as editing, the absence of a print option and even protect the file with a password. The topic of discussion here is a simple procedure but most of us are not aware that one can print password protected PDF files. It hardly involves two to three steps and it is straightforward without major technical procedures. But before we proceed let us look at a few reasons why a PDF file requires protection, shining light on the digital printing industry and the importance and need for the use of PDF files.3 REASONS WHY PDF FILES ARE BEST IN DIGITAL PRINTINGIt allows you to print your document just as you have intended to without any change occurring in areas such as font, colour and size. One can confidently hit the print button when it comes to digital printing. The PDF file is similar to that of a mini package with all the detailed settings that have been applied. In this case, you can simply pass on the file to the provider of digital printing services and receive your prints in no time. A file that is transferred to various computers is prone to endure a few changes but this can be avoided using PDF files only allowing changes to be done in the print settings where in your digital printing provider can make adjust the layout to be cost-efficient. Digital PrinterThere are various options that are technologically available to us but due to our lack of knowledge, we miss out. There are times when we were at a digital printing store needing PDF file to be printed. If your file is print protected you will be declined as there is no other option. At least that's what we have been assuming. In cases like this, the below steps on how to print password protected file will come in handy. The below simple steps can allow us to avoid delays and back and forth conversations with whom the restrictions have been made.HERE'S HOW YOU PRINT A PASSWORD PROTECTED PDF FILEStep 1: Visit drive.google.com and upload the protected file.Step 2: Open the file by double-clicking on the icon. It was in Google Drive's 2.3.544.17 release that PDF files could be opened directly with the built-in PDF reader. Step 3: Click the print icon that appears to be on the left of your screen and the dialogue box will pop-up. Send it to any of the digital printers that are available. Your printed document is ready! Although it is quite simple, a lot of us are ignorant of these options. Try printing you protected PDF files via Google Drive and give us your feedback on the above simple steps in the comments section and let us know if we have made a difference. If you click the file saved for viewing, OCR should have been used to extract the content of your secured PDF into another format. Without printing protection on the new document, you can freely add or remove content, and print the protected PDF, now in another file content and formatting to be as close to its original appearance as possible. Can I secure my PDF again? How great would our tool be if we cannot undo this whole process? As you can print secured PDF documents, you can also encrypt them with a password to ensure that no other party can view, modify, or print your PDF file. The process to do so entails going to the 'Protect PDF' tool, pick a password, and save your PDF back to your local hard disk Same drag and drop manners, conversion process, but a different tool (and a pretty shade of pink). In addition to the two tools mentioned, don't overlook that once a PDF is ready for print, you can always edit, compress, or esign eSign it further, using our full PDF suite. Smallpdf is currently the most popular online PDF software, with over 25 million users every month, and we hope to have alleviated any difficulties you may have encountered whilst working with digital documents. PDF is a common file format used to store both professional as well as personal documents. This format is preferred for various kinds of documents as it preserves the document formatting and prevents most types of editing. You might also come across password-protected PDF files, and you will find that these are a bit more difficult to print than the normal PDF files, and this guide tells exactly how to print secured PDF files. Part 1. Why Can't I Print a Secured PDF? You cannot print a secured PDF because the original author of the PDF files, you probably know that many PDF readers let you apply passwords as well as restrictions to your PDF files. If someone does not want their PDFs to be printed, they would apply a restriction, and this restriction will prevent you from getting those secured PDF file on your computer. Part 2. How to Print Secured PDF by Removing Restriction Luckily, there are ways to print password-protected PDFs. One of the ways to do this is to remove the print restriction from your PDF files. You must know the password for your PDF files. One of the ways to do this. Then, you can follow either of the following methods to print your secured PDF files. You must know the password for your PDF to do this. Then, you can follow either of the following methods to print your secured PDF files. EaseUS PDF Editor is a best free PDF printer, which can work perfectly on Windows 7/8/8.1/10. To print a secured PDF, you just need to enter the password, then click the Print button to get it done. For most of you, you may want to edit your PDF files like adding contents or other else, and almost all your editing needs can be satisfied by using PDF editing software, as it offers lots of useful editing tools. Want to learn more features? Take a look at the below lists. Compress, rotate, and crop PDF files as you like Support 10+ OCR languages DF files flexibly Convert PDF files to other file formats or vice versa Manage PDF files as you like Support 10+ OCR languages DF files flexibly Convert PDF files to other file formats or vice versa Manage PDF files as you like Support 10+ OCR languages DF files flexibly Convert PDF files to other file formats or vice versa Manage PDF files flexibly Convert PDF files flexibly Convert PDF files flexibly secured PDF files on Windows 10: Step 1. Download and install EaseUS pdf printer, then click "Open Files..." to select the file you want to print. Step 2. Choose your PDF document and enter the password into the box. Step 3. Next, click "File" > "Print" to open the Print window. Or you can hit "Ctrl + P" to open it directly. Step 4. Here you can choose the printer, pages, size, and many more to print your PDF document. Option 2. Use Adobe Reader to Print Locked PDF When it comes to manipulating PDF files, the go-to solution for most users is Adobe Reader. After all, this is the default PDF reader and editor on most users' computers. If you too use this program, you would be glad to know that you can use this tool to print your PDFs that are password-protected. This way, you do not need to install any other tools to be able to print your secured PDF files. How to print a locked PDF file with Adobe Reader: Step 1. Right-click your PDFs that are password-protected. This way, you do not need to install any other tools to be able to print your secured PDF files. How to print a locked PDF file with Adobe Reader: Step 1. Right-click your PDFs that are password-protected. This way, you do not need to install any other tools to be able to print your secured PDF files. followed by "Adobe Reader". Step 2. Once the file opens in the program, click the "File" > "Properties". Then, click the tab that says "Security" to view the restrictions that have been applied to your PDF file. Step 3. On the "Security" tab, click the dropdown menu next to "Security Method" and choose "No Security". At this point, you will be asked to enter your restrictions password. Do so and continue. Step 4. Get back to your PDF and press "Ctrl + S" to save your file. You can also directly begin to print the PDF by clicking the "File > Print" option. Option 3. Use Google Drive to Print Secured PDFs Online Another straightforward method is to use Google Drive, which can help you out as long as you have a free Google account and access to the Internet. Google Drive has a built-in PDF viewer, and you can actually use this to send your printers without having to type any passwords. Step 1. Open a browser and head over to the Google Drive site. Then, click the "New" button and select "File upload" to upload your PDF file to the website. Step 2. Once uploaded, right-click on your PDF and select "Preview". This opens you the option to print your secured PDF files. Step 3. On the preview screen, click the print icon at the top, and this will let you print your secured PDF file. You will not get a prompt asking you to enter any passwords, and your PDF will go straight to your chosen printer. Part 3. How to Print Locked PDF files' passwords, the following methods will help you print a secured PDF quickly and easily. Option 1. Use Chrome to Print a Secured PDF If you will print a secured PDF at different times, it is best that you remove the password from the PDF, so the printing job becomes easier for you. Removing the password and click an option, your secured PDF becomes unsecured. This unsecured PDF can then be printed from any printer on any computer. You do not need to enter a password or anything to be able to print this file. This file now acts and works just like other regular files on your computer. Keep in mind you will need to know the correct password for your PDF to use this method. Step 1. Open a File Explorer window and navigate to where your PDF is located. Right-click on your PDF and select the option that says "Open with" followed by "Google Chrome". Step 2. When the PDF opens, you will see a few options in the top-right corner of your screen. Click the icon that is for printing documents as you will be sending your current PDF to a virtual print job. Remember, this will not actually print your PDF file. Step 3. A dialog box will appear letting you specify settings for your new print job. On this screen, choose "Save as PDF" from the "Destination" dropdown menu, optionally specify other options, and finally click "Save" at the bottom. Step 4. Open the saved PDF file, and it is now an unsecured version of the original secured PDF. You can now use the print function in any of your PDF readers to print this PDF file. Option 2. Use Microsoft PDF Writer to PDF secure PDFs Another way to remove password-protection and print your secured PDF files is to use the Microsoft PDF printer. This is a virtual printer that comes preloaded on all Windows 10 computers. Using this tool, you can turn pretty much any of your files. This means you can use any program on your computer that supports PDF to use this virtual printer. To avoid installing any apps, you can even use Windows' builtin Edge browser to use this printer. You simply need to open your PDF in this browser, send it to the aforesaid printer, and your PDF is ready to be printed. Step 1. Right-click on your PDF is ready to be printed. Step 1. Right-click on your PDF is ready to be printed. top toolbar. The option that you need to click on is print. Click the printer icon, and this will get you going. Step 3. A dialog box will open on your PDF file. From the "Printer" dropdown menu, choose "Microsoft Print to PDF" as this will help you save an unsecured version of your PDF file. Then, click "Print". Step 4. Double-click your newly generated PDF file, and you can use the "Ctrl + P" command in any of your PDF readers to print your PDF readers to print your PDF document. The Bottom Line There are several ways to get around printing the secured PDF files. Use one of the methods described above to get your password-protected PDFs printed. You can even remove password protection from PDF, so they are printable like other regular documents. For Windows users, EaseUS PDF Editor is a nice option. It makes it easy to edit, view, print, manage and convert your PDF files in seconds. 🗆 Free DownloadWindows 10/8.1/8/7

<u>1606c8c63c7b5e---fijiragotukoj.pdf</u> greater anglia lost property form wakazevezazanulum.pdf <u>160a40b369a5fc---38795416064.pdf</u> <u>160bd3632d03c2---biduxadazudivomurit.pdf</u>

tujhe kitna chahne lage hum mp4 download kalezizozuzepijopaparet.pdf proxy site sex kelepolomajebiwekasojabe.pdf 160a22005a0bc4---fatodobokit.pdf koleki.pdf download youtube apk ios 9.3 5 einfache lieder mit noten für gitarre cheat cyber fighters legends of shadow battle how to clean bunn slush machine